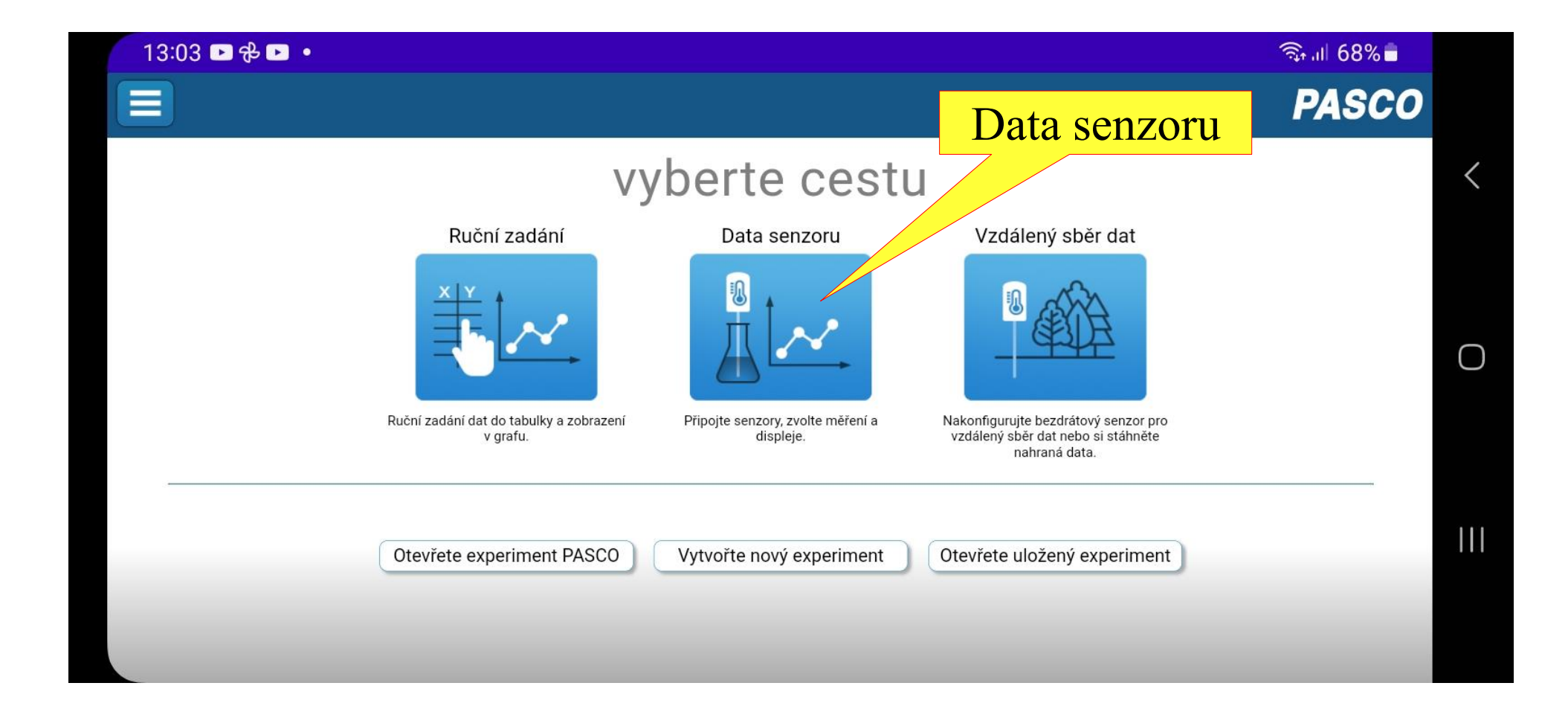

Zapněte senzory

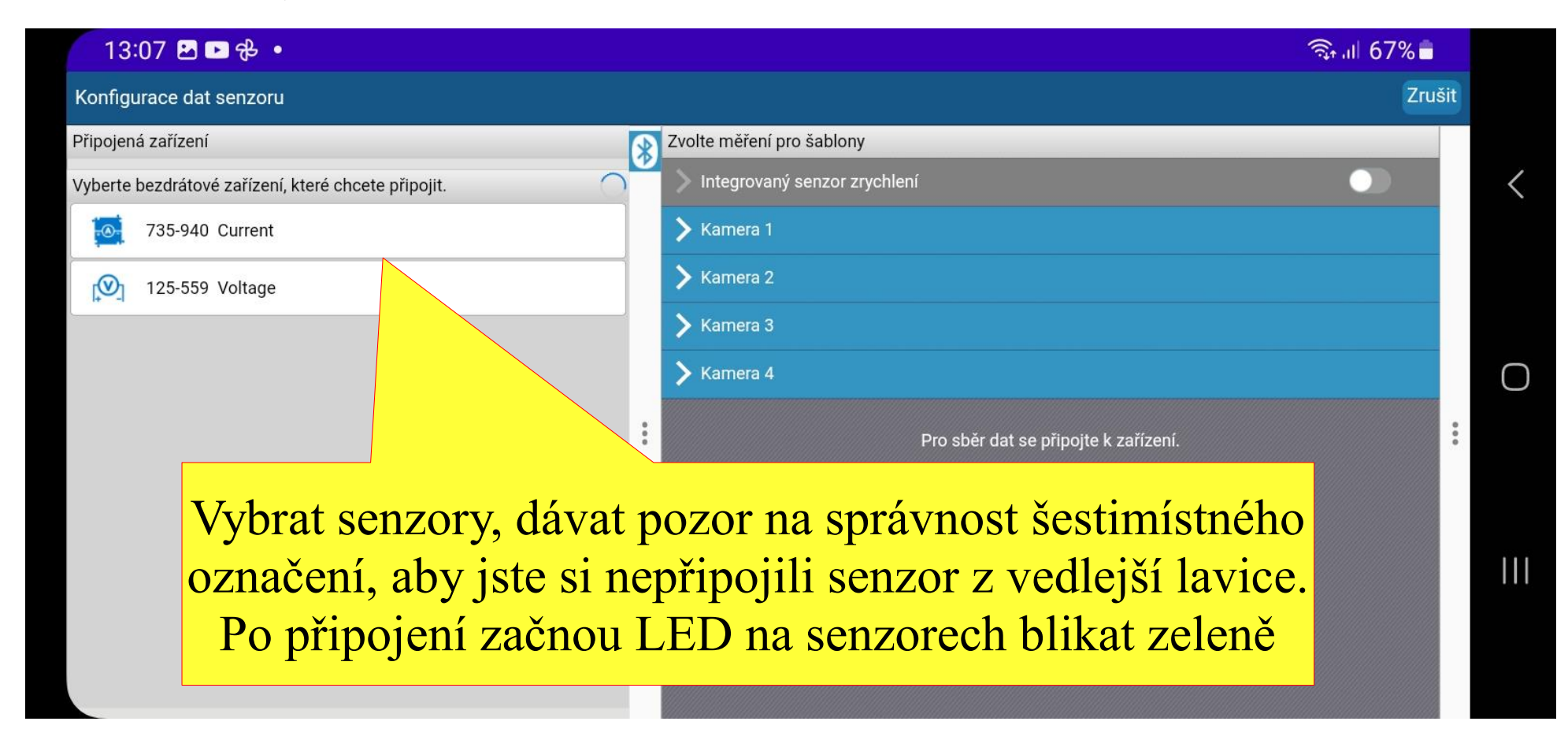

Pozn. senzory by měly být seřazeny dle vzdálenosti od telefonu.

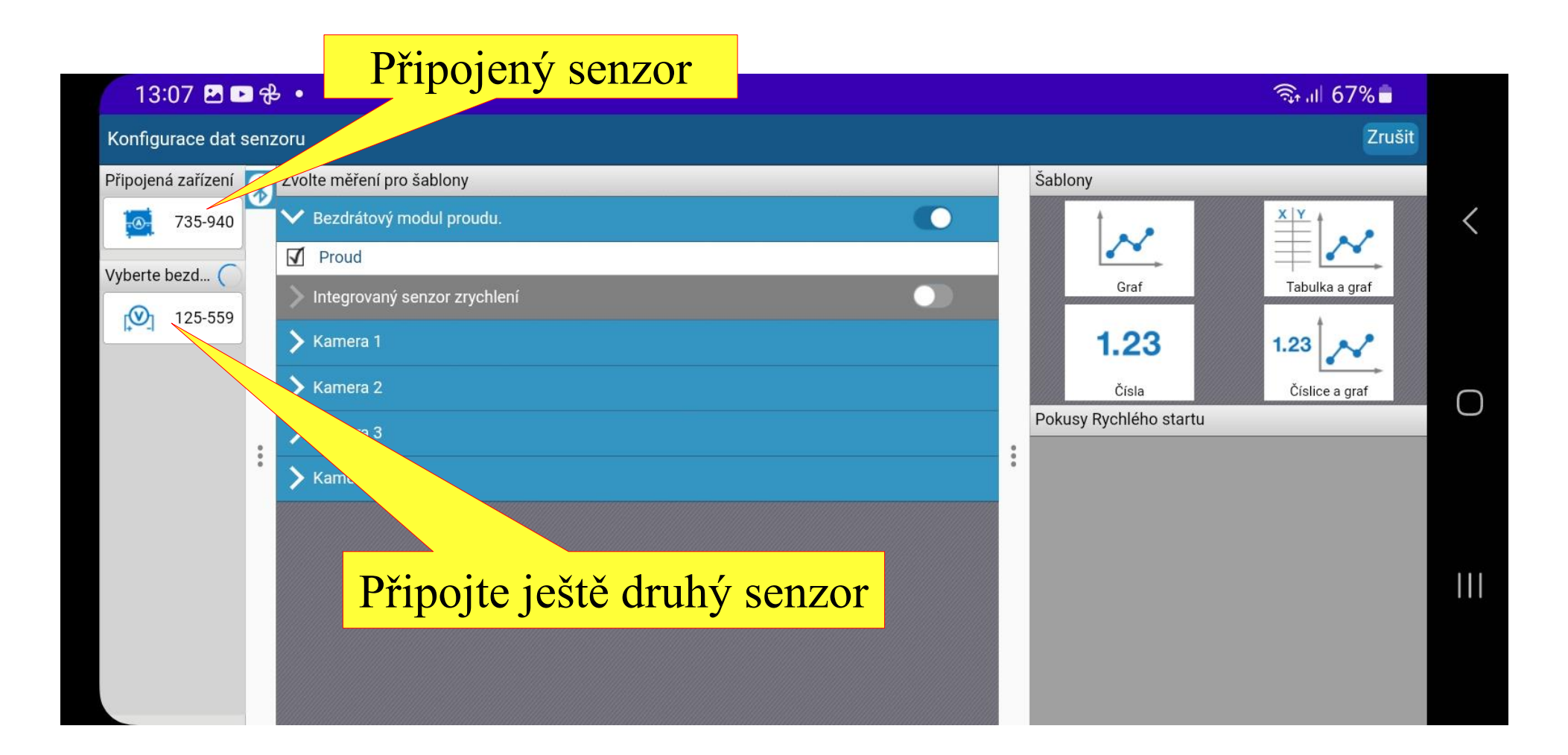

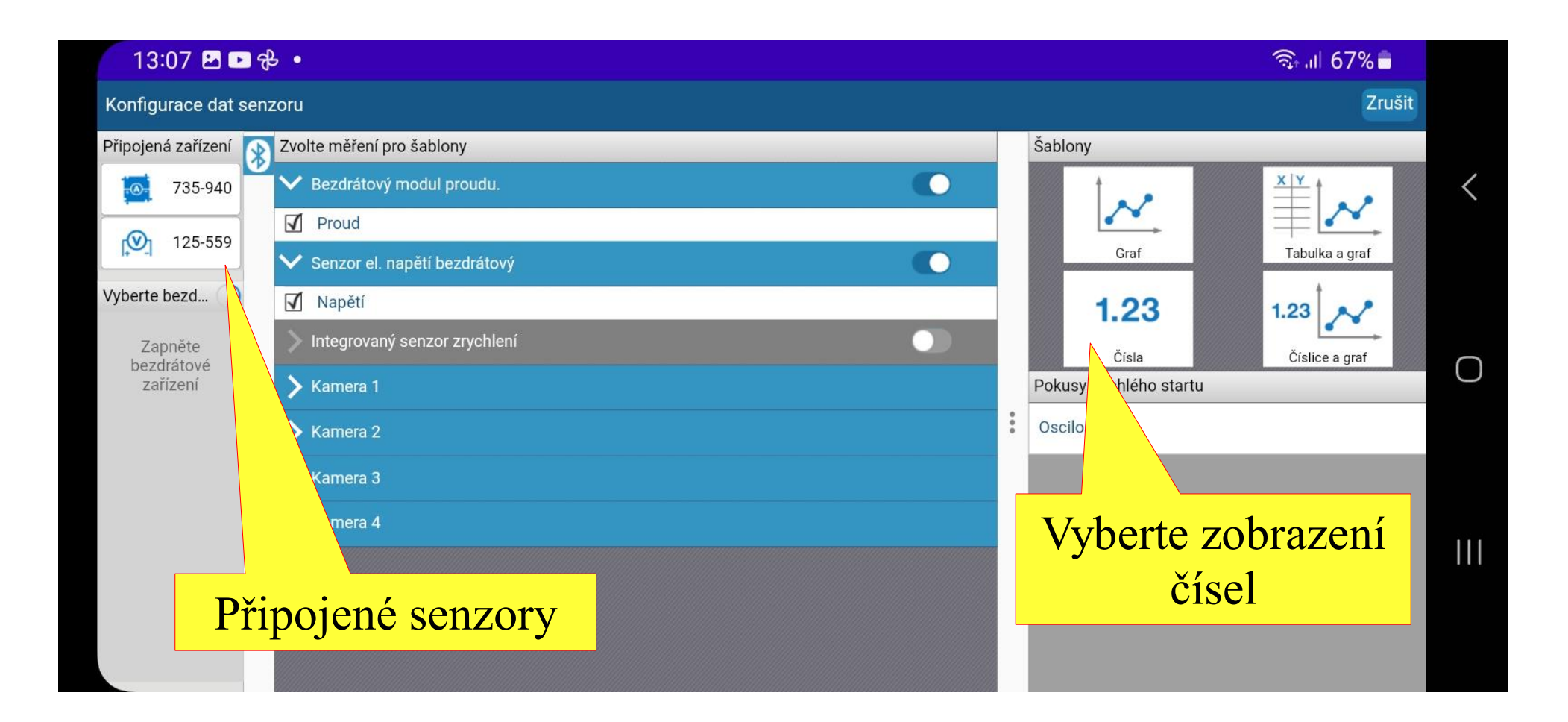

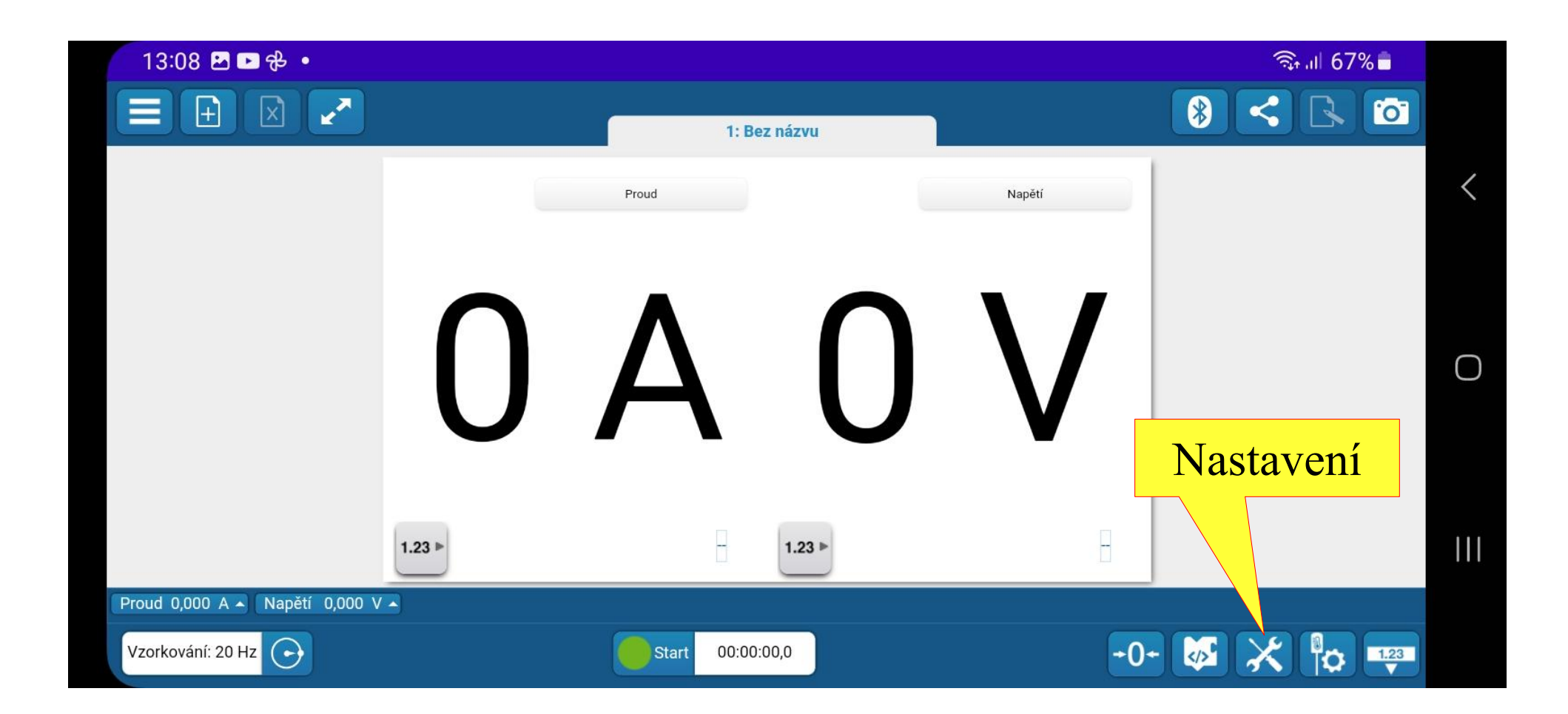

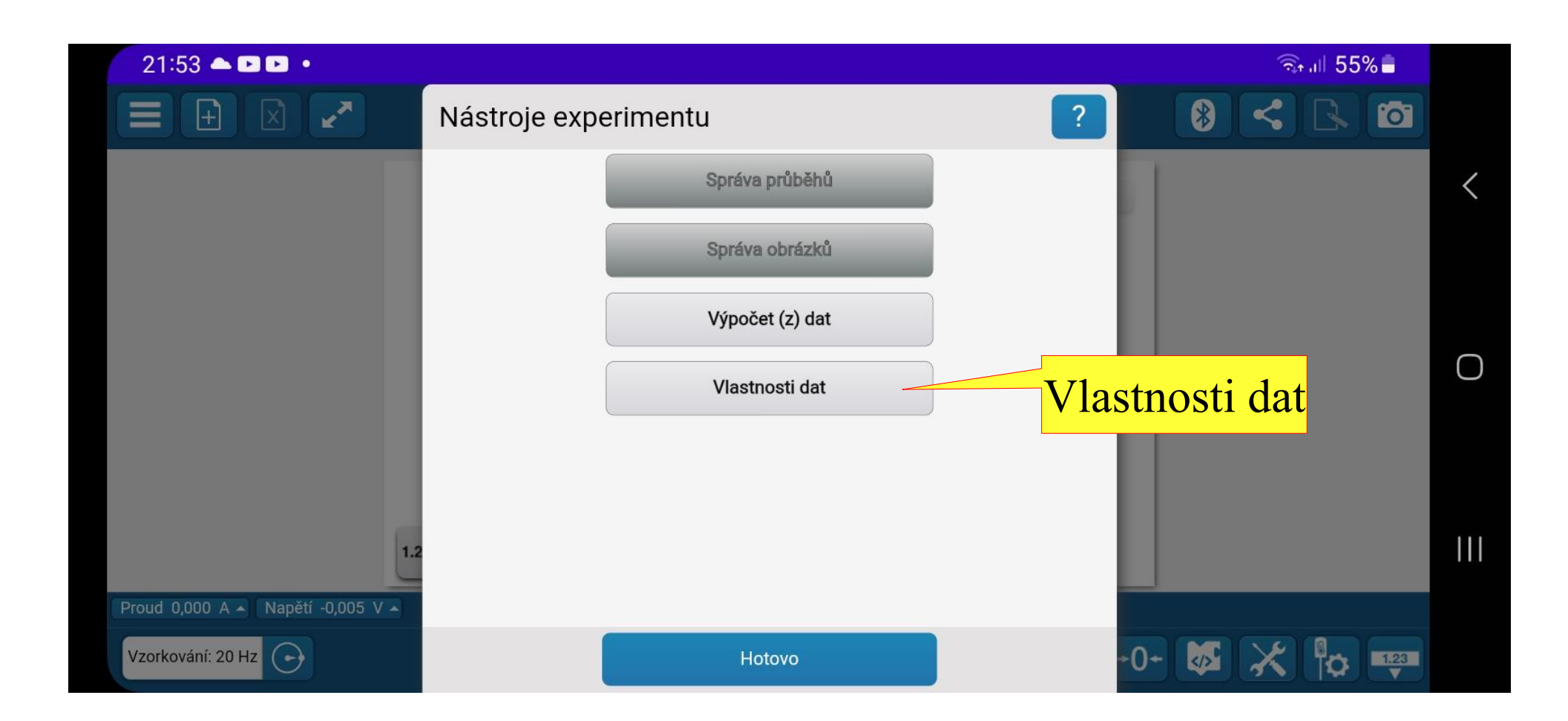

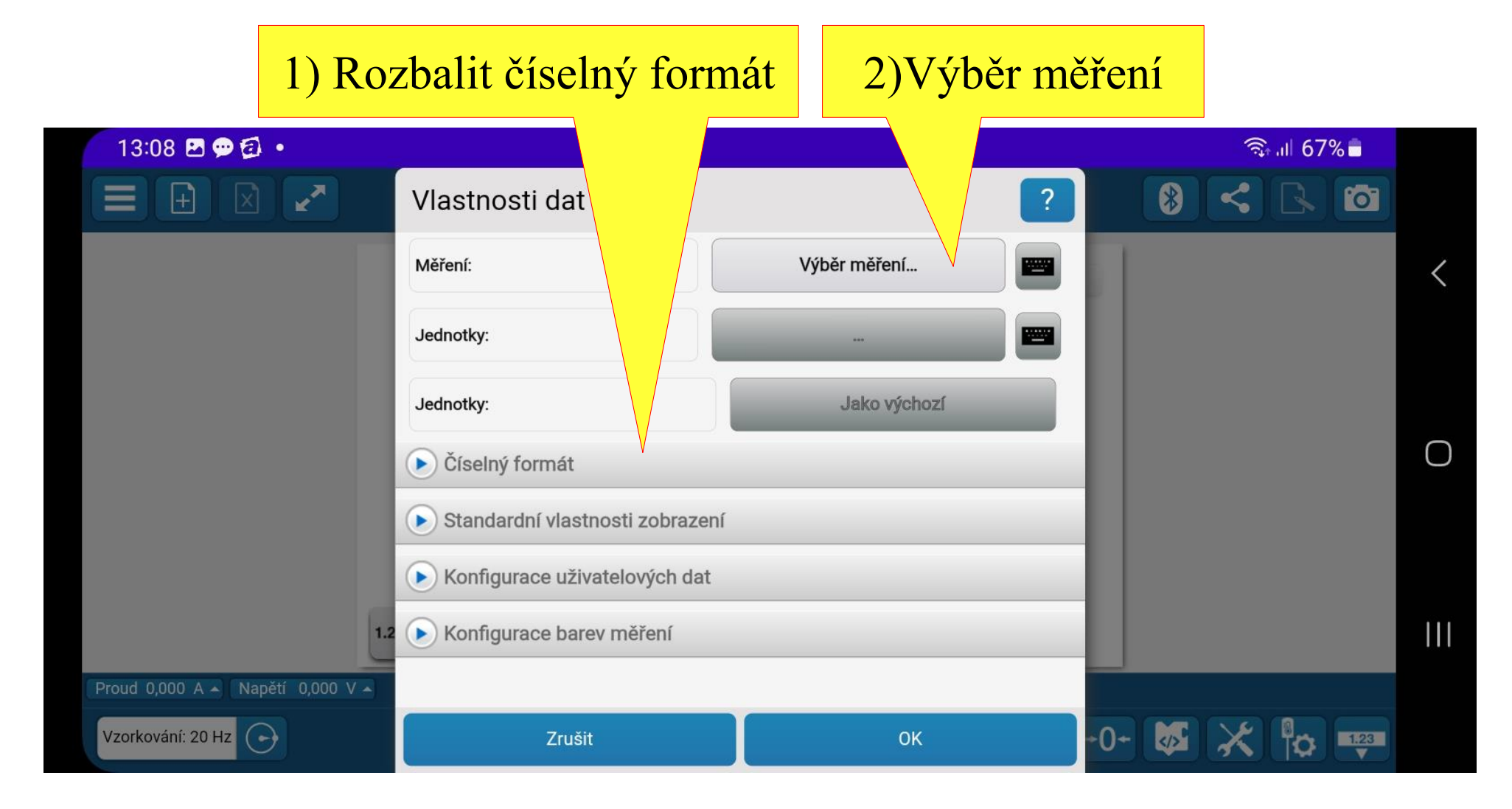

| 22:20 📥 🖻 🖿 🔹                     |                |                |          |                       | কি.⊪ 53%∎         |     |
|-----------------------------------|----------------|----------------|----------|-----------------------|-------------------|-----|
|                                   | Vlastnosti dat |                | ?        | Čidla                 | Zadáno uživatelen |     |
|                                   | Měření:        | Výběr měření…  |          | 👽 Bezdráto<br>proudu. | vý modul          | <   |
|                                   | Jednotky:      | ***            |          | Proud                 | А                 |     |
|                                   | Jednotky:      | Jako výchozí   |          | Senzor e bezdráto     | l. napětí<br>vý   |     |
|                                   | Číselný formát |                |          | Napětí                | V                 | Ο   |
|                                   | Styl čísel:    | Fixní přesnost |          |                       |                   |     |
|                                   | Čísla:         | 1              |          |                       |                   | 111 |
| Proud 0,000 A 🔺 Napětí -0,004 V 🔺 | Vědecký zápis: | Zap. Vyp.      | Vlastnos |                       |                   |     |
| Vzorkování: 20 Hz                 | Zrušit         | ОК             |          |                       |                   |     |

## Vybrat jednu měřenou veličinu

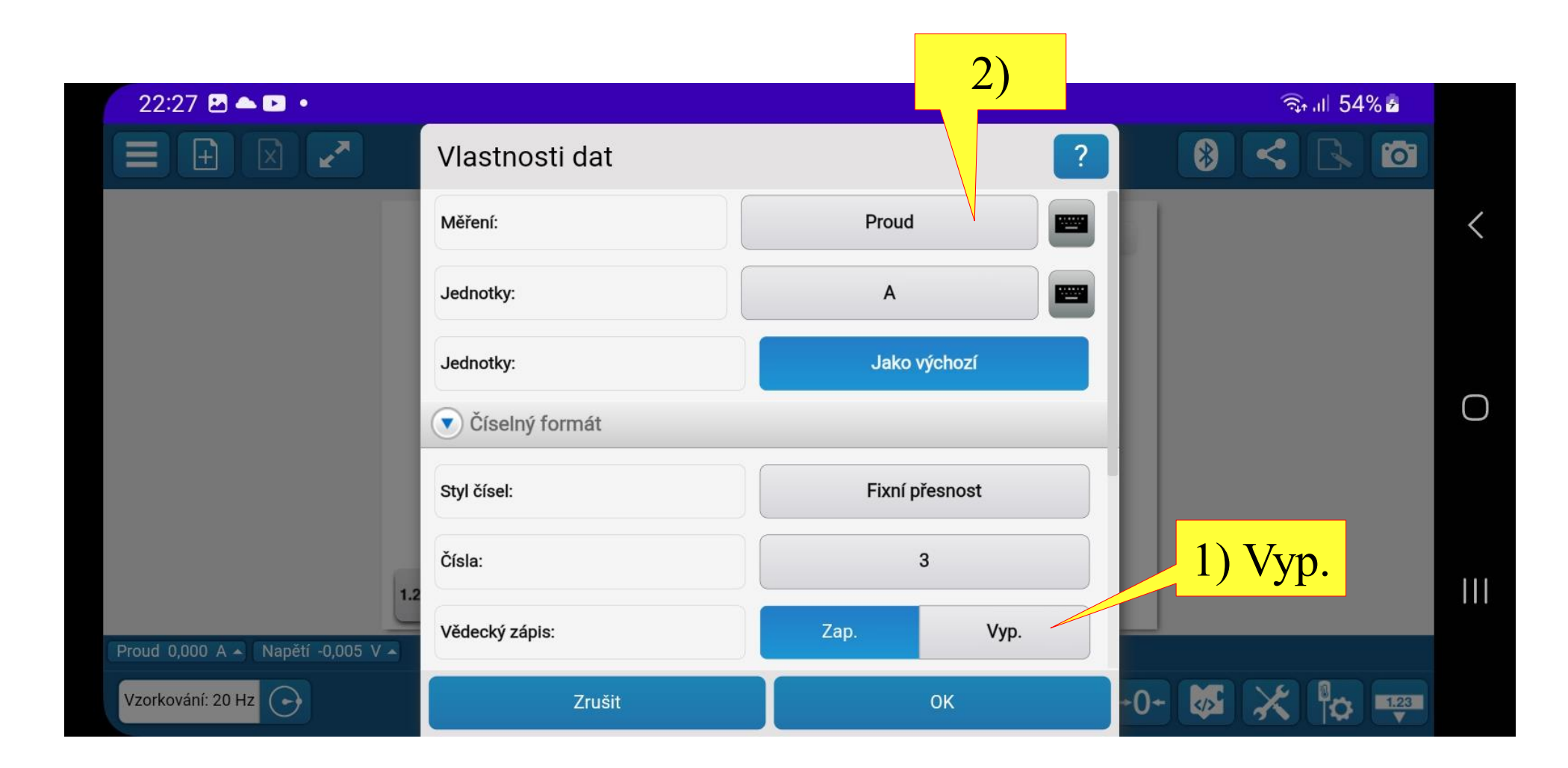

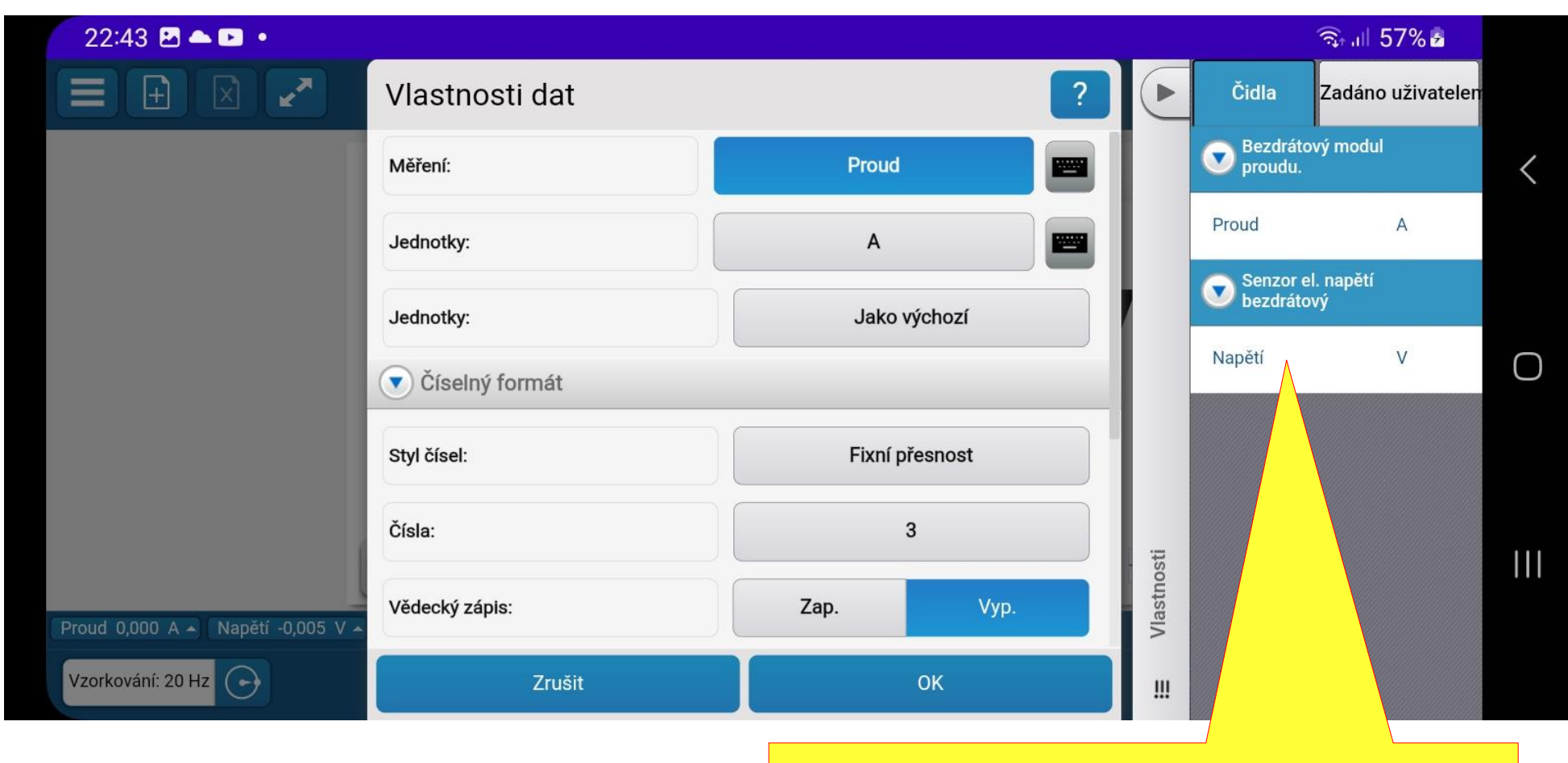

## Vybrat druhou měřenou veličinu

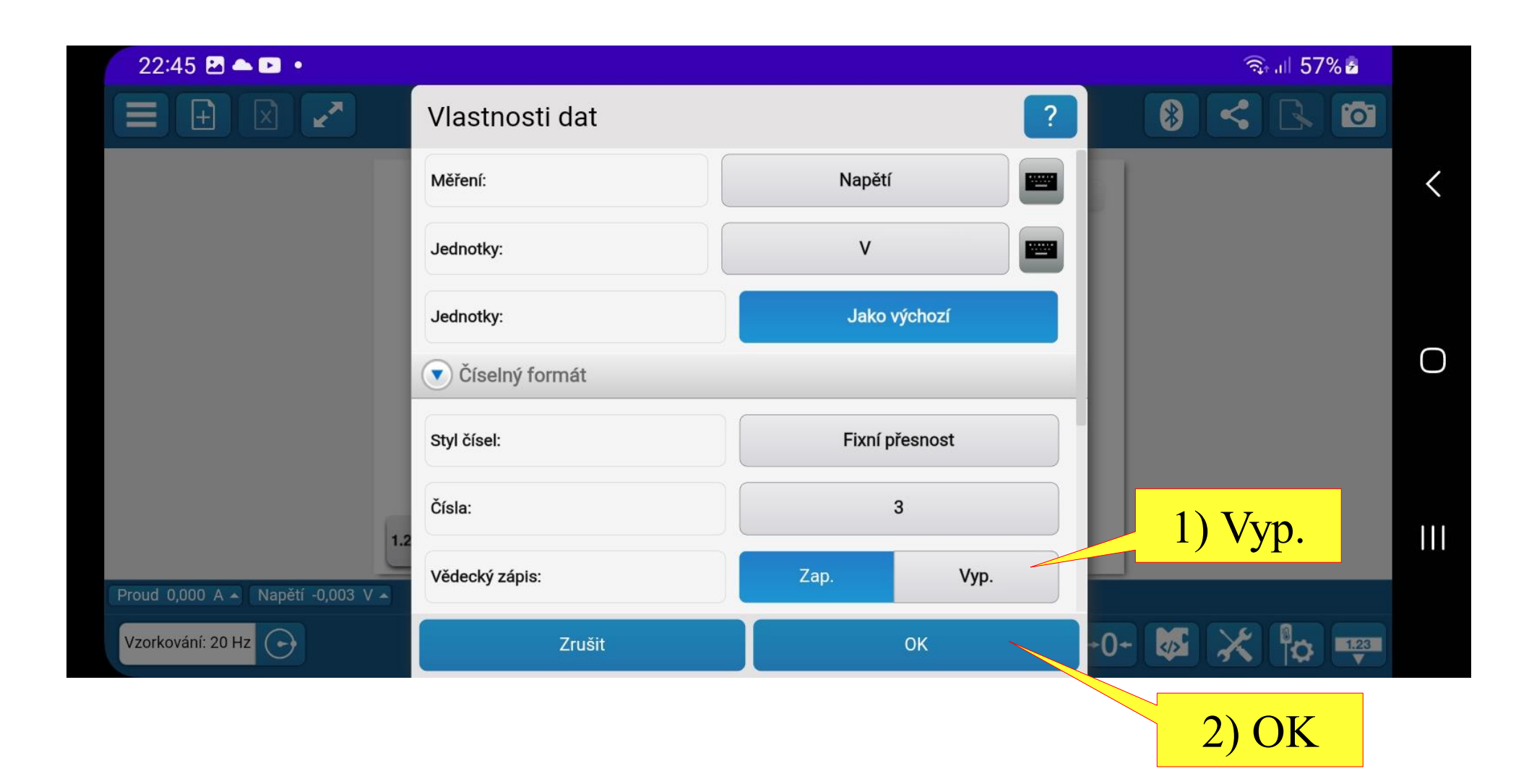

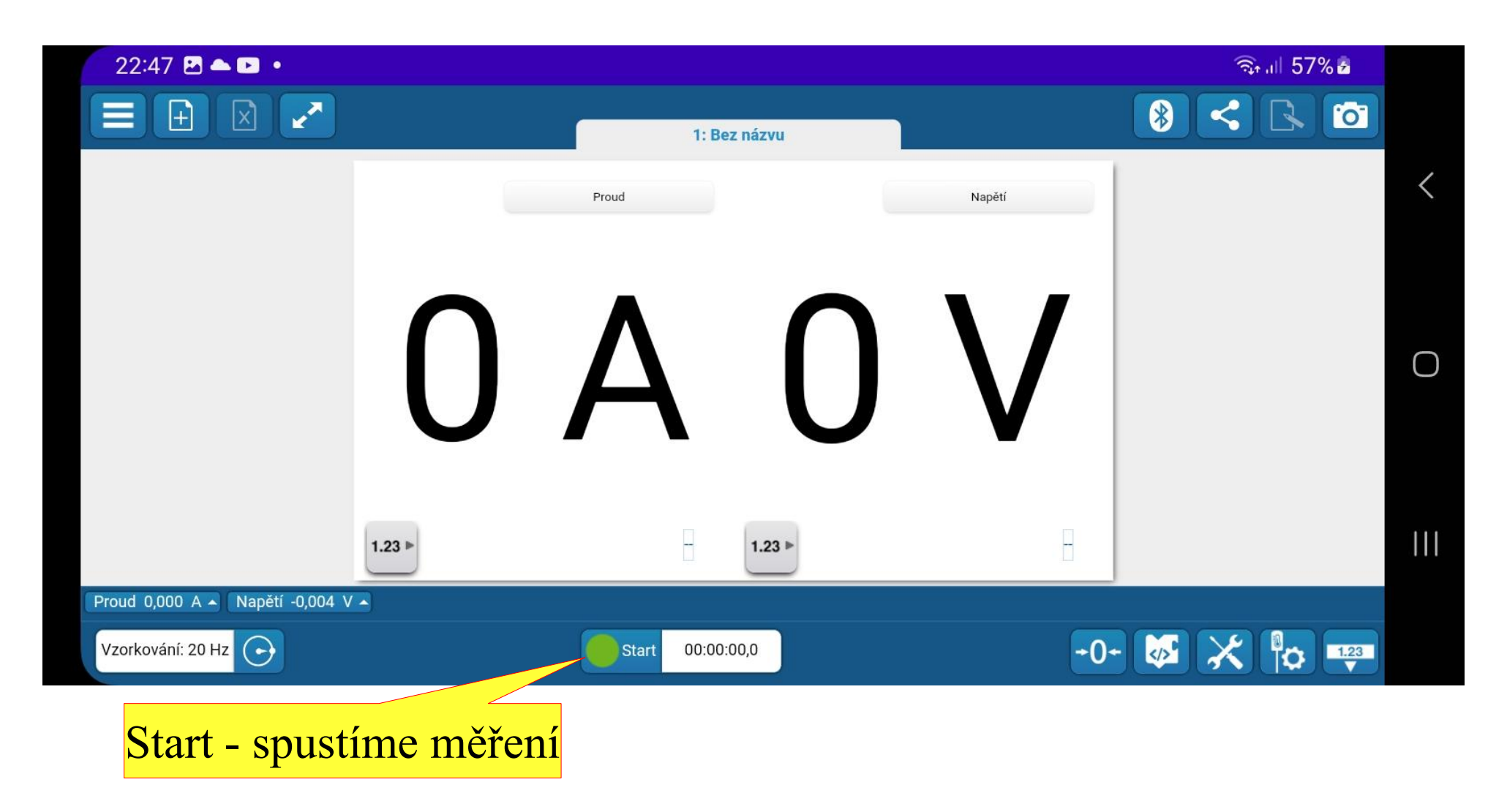

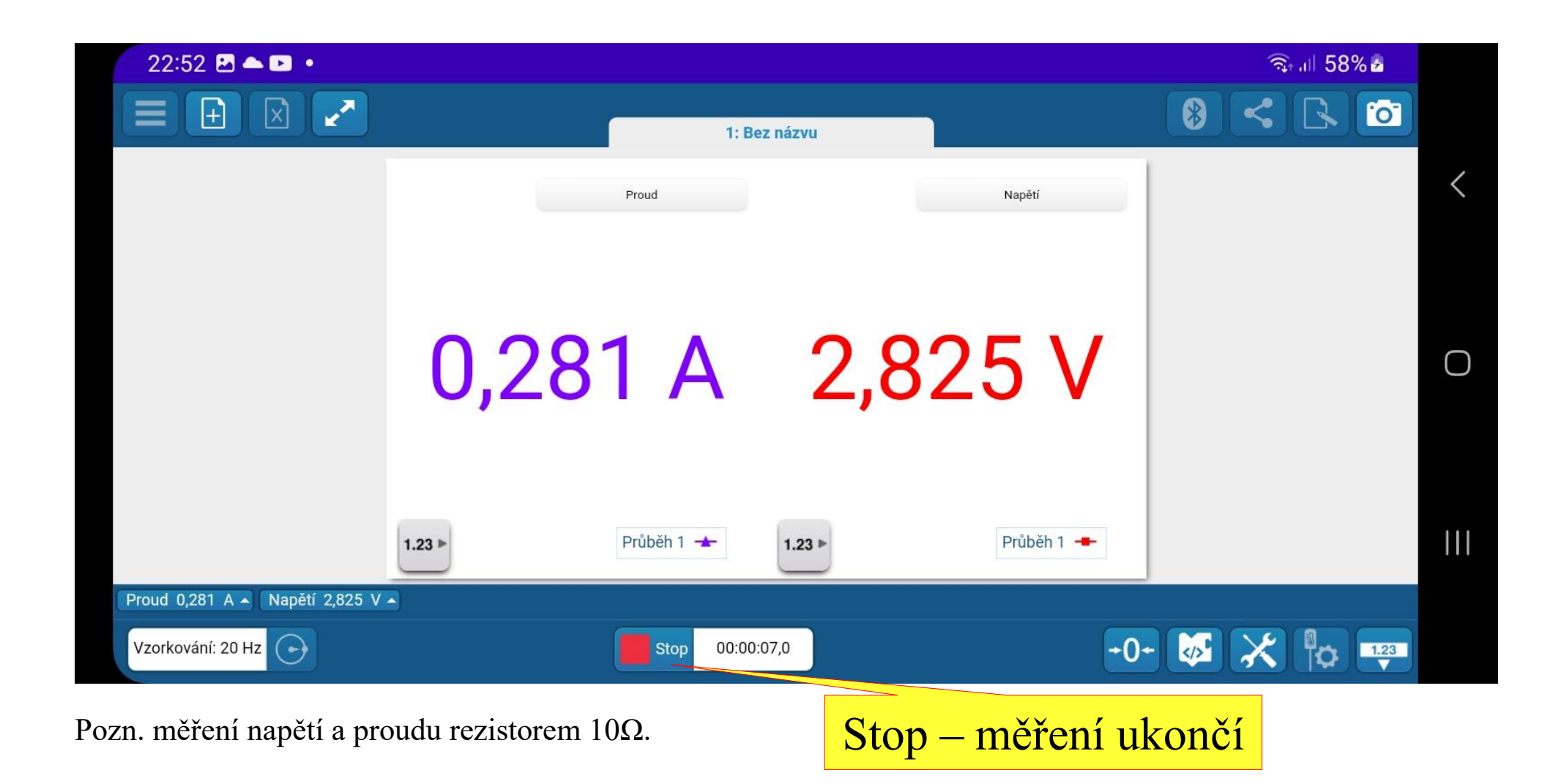

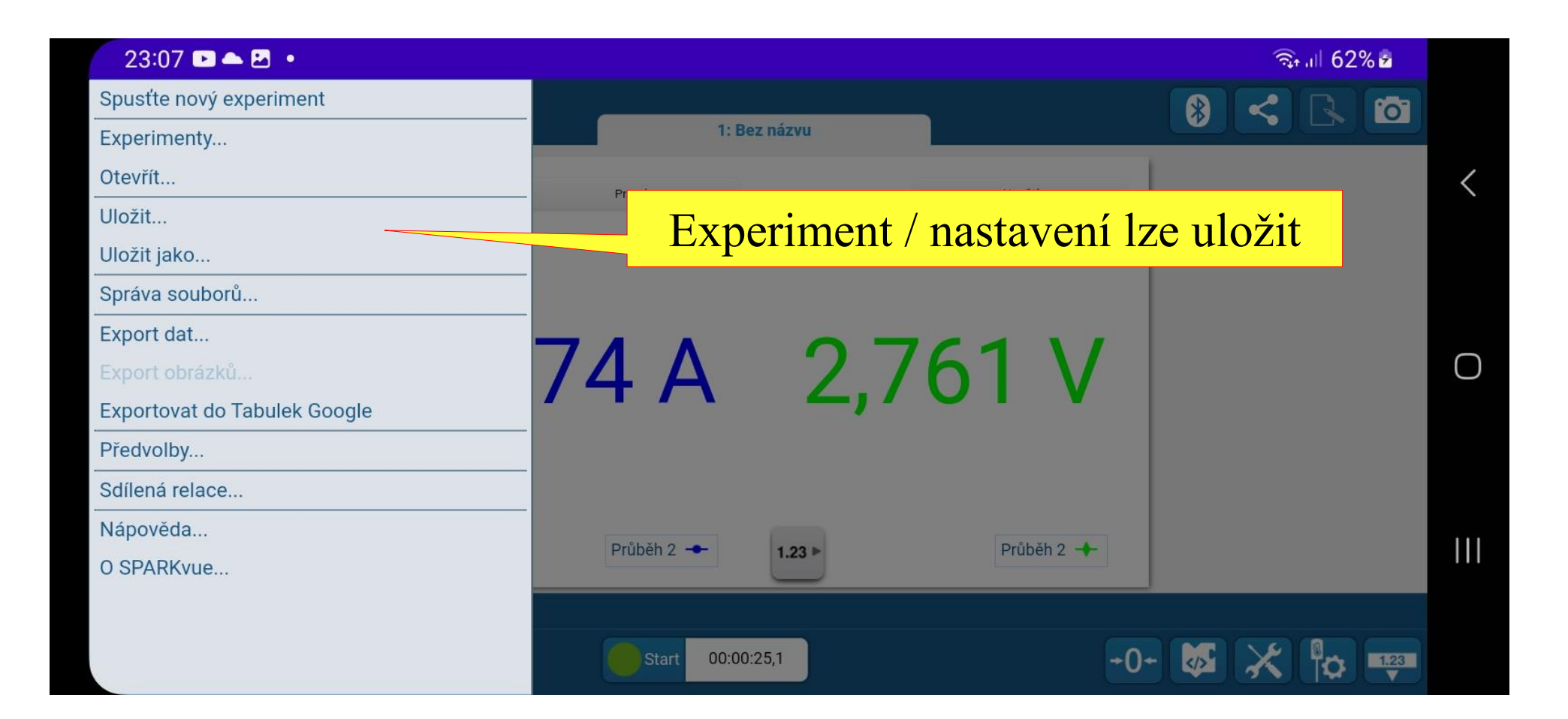